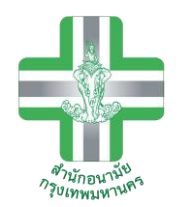

# ศูนย์บริการสาธารณสุข 57 บุญเรืองล้ำเลิศ

# คู่มือการใช้งาน

ระบบ Krungthai Digital Health Platform Thailand National Health Security System Management เพื่อรับบริการการคัดกรองประเมินปัจจัยเสี่ยงต่อสุขภาพกาย/สุขภาพจิต

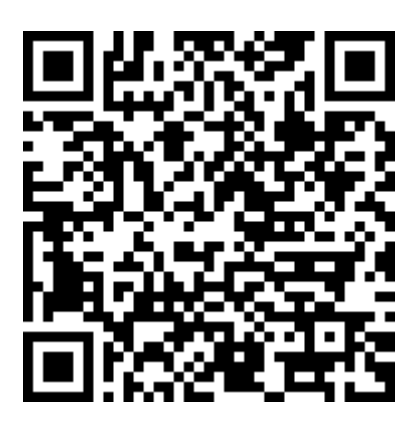

#### 1. เข้าสู่ระบบ

|                                   | 🕸 สปสช                                         |
|-----------------------------------|------------------------------------------------|
| Krungtnal Digital Health Platform |                                                |
|                                   | <b>ເບັາສູ່ຣະບບ</b><br>ກະໜາຍເຢຍຢູ່ໃຫມແລະເຄີຍກັນ |
|                                   | สื่อผู้ใช้งาน                                  |
| Set?                              | รสัสล่าน                                       |
|                                   | ເຫັາສູ່ຮະບບ                                    |
|                                   | Def6u 2372                                     |

#### 2. ยืนยันตัวตนผู้รับบริการ

ยืนยันตัวตนได้ 2 กรณี

2.1 ยืนยันตัวตนโดยการเสียบบัตรประชาชน<sup>3</sup>

2.2 ยืนยันตัวตนโดยการกรอกเลขบัตรประชาชน<sup>4</sup> (มีการขอ Authen Code แล้ว)

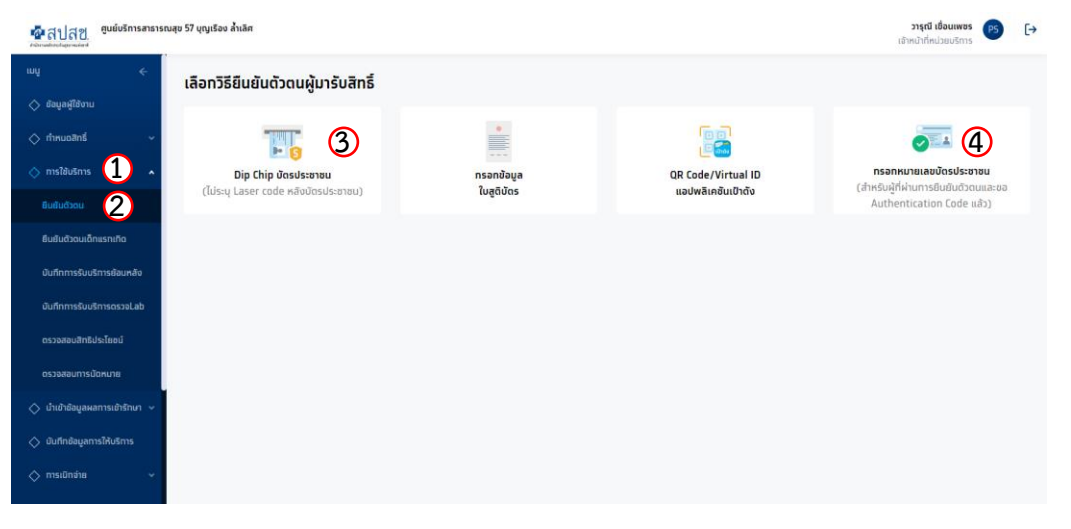

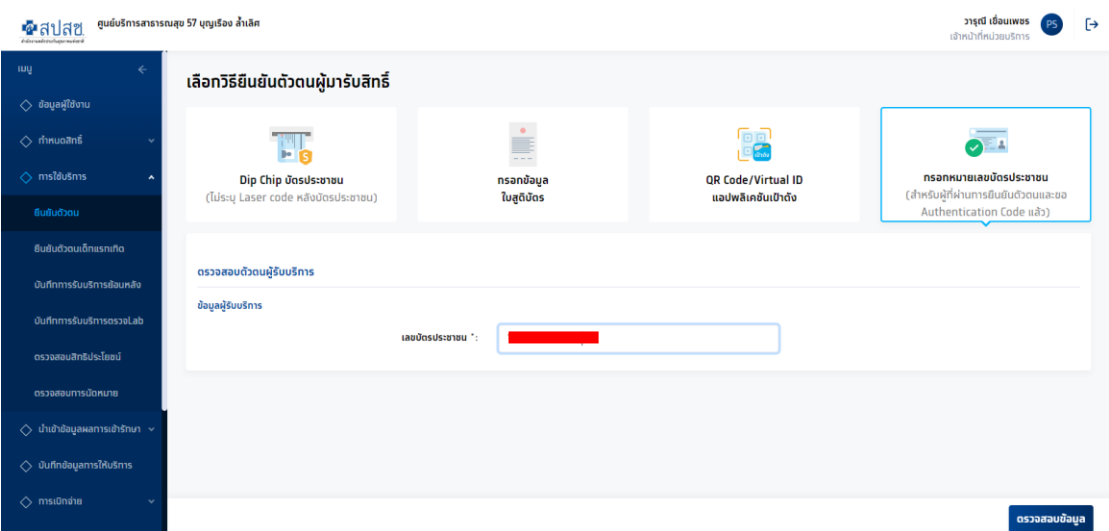

#### 3. เลือกกิจกรรมที่ได้รับสิทธิ

| 🚰 สัปสีช. ศูนย์บริการสาธารถ<br>กระหม่างประหาศ                                      | ณสุข 57 บุญเรือง ล้ำเลิศ                       |                  |                     |                 |                                               | <b>วารุณี เชื่อนเพ</b><br>เจ้าหน้าที่หน่วยบริท | ns PS | [→ |
|------------------------------------------------------------------------------------|------------------------------------------------|------------------|---------------------|-----------------|-----------------------------------------------|------------------------------------------------|-------|----|
| เมมู ←                                                                             | < <sup>ผมสมดังดน</sup><br>ข้อมูลผู้ใช้บริทาร   |                  |                     |                 |                                               |                                                |       |    |
|                                                                                    | ชื่อ - นามสกุล :                               |                  |                     |                 | LWFT :                                        | កល្មីប                                         | Ľ     |    |
| ยืนยันด้วดน<br>ยืนยันดัวดนเด็กแรกเกิด                                              | วันเกิด :<br>เลชบัตรประชาชน :<br>เมอร์มือตือ : | XX/12/2541       |                     |                 | อายุ :<br>HN Code :<br>เบอร์โทรศัพท์อื่นๆ :   | 25 ปี 1 เดือน<br>-<br>-                        |       |    |
| นันทึกการรับบริการช้อนหลัง<br>บันทึกการรับบริการดรวจLab                            | เบอร์ติดต่ออื่นๆ :<br>หน่วยบริการปฐมภูมิ :     |                  |                     |                 | สิทธิการรักษาหลัก :<br>หน่วยบริการรับส่งต่อ : | SSS - สิทธิประทันสังคม<br>รพ.สิริมธร           |       |    |
| ตรวจสอมสิทธิประโยชม์<br>ตรวจสอบทารมัดหมาย                                          | หน่วยบริการประจำ :                             | _                |                     |                 |                                               | ปัจบประมาณ :                                   | 2567  | ~  |
| <ul> <li>บำเข้าข้อมูลผลการเข้ารักษา ~</li> <li>บันทึกข้อมูลการให้บริการ</li> </ul> | ทีจกรรมนัดหมาย ทีจกรรมที่ได้รับสิทธิ (30)      | ทิจกรรมอื่นๆ (5) | ประวัติการใช้บริการ | ประวัติทันดกรรม | ค้น                                           | ил                                             | Q     |    |
| 🔷 การเปิกจ่าย 🗸 🗸                                                                  |                                                |                  |                     |                 |                                               |                                                |       | ·  |

## กดรับบริการในกิจกรรมคัดกรองประเมินปัจจัยเสี่ยงต่อสุขภาพกาย/สุขภาพจิต

| 🚭 สีปสีชี. ศูนย์บริการสาธาร    | รณสุข 57 บุญเรือง ล้ำเลิศ |             | 6                                                                                                    | วารุณี เขื่อนเพชร<br>ภาหน้าที่หน่วยบริการ | P5           | [→ |
|--------------------------------|---------------------------|-------------|----------------------------------------------------------------------------------------------------|-------------------------------------------|--------------|----|
|                                | 1.                        | 1           | การฝากครรภ์ (ANC)                                                                                                    |                                           | $\sim$       |    |
|                                | 2                         | 2           | การตรวจหลังคลอด                                                                                                    |                                           | $\sim$       |    |
| 🔷 ข้อมูลผู้ใช้งาน              | 3                         | 4           | การสร้างเสริมภูมิคุ้มกันโรคด้วยวัดชื่น                                                                                                    |                                           | $\checkmark$ |    |
| 🔷 ทำหนดสิทธิ์ 🗸 🗸              | 4                         | 7           | บริการอนามัยเจริญพันธ์                                                                                                    |                                           | $\checkmark$ |    |
| 🔷 การใช้บริการ 🔹 🔺             | 5                         | 8           | การตรวจศัตกรองมะเร็งสตริ                                                                                                    |                                           | $\checkmark$ |    |
| ยืนยันดัวดน                    | 6                         | 14          | บริการศัตกรองโรดมะเร็งสาได้ไหญ่ ด้วยการตรวจอุจจาระ วิธี Fit Test                                                                                                    |                                           | $\sim$       |    |
| ยีนยันดัวดนเด็ทแรทเทิด         | 7                         | 17          | บริการศัตกรองรอยโรคเสี้ยงมะเร็งและมะเร็งช่องปาก                                                                                                    |                                           | $\checkmark$ |    |
| บันทึกการรับบริการย้อนหลัง     | 8                         | 19          | หันตกรรมส่งเสริมป้องกัน ในหน่วยบริการ                                                                                                    |                                           | $\checkmark$ |    |
| บันทึกการรับบริการตรวจLab      | 9                         | 25          | บริการศัตกรองและประเม็นปัจจัยเสี้ยงต่อสุขภาพกาย/สุขภาพจิต                                                                                                    |                                           | ~            |    |
| ตรวจสอนสิทธิประโยชม์           |                           | 502         | ซูเตมโการประเมินและสังกรรณการเสียงต่อโรยแบพราน ความหัน<br>โลกใหญ่ ประเมินขึ้นข้อการเกิรโรกรัสการไหวโรและนอลเลือด<br>ความเส้วตอนละรับแต่ฯ ความเป็ดหลัดการโรบพู่หัน แลกกละสิ่งและ<br>สารเสารทิด และการไฟก่าวได้การบารไฟก่าวได้ | ຮັບບຣີກ                                   | 115          | ]  |
| ดรวจสอบการนัดหมาย              |                           | <b>S</b> 03 | ค่าบริการเจาะเลือดจากหลอดเลือดดำ ภายหลังอดอาหาร 8 ชั่วโมง<br>ส่งตรวจวัดระสับป้าตาล (FPG)                                                                                                    |                                           | 0            |    |
| 🔷 นำเข้าข้อมูลผลการเข้ารัทษา 🗸 |                           | 504         | ด้านวิการเจาะหลือดจากหลอดเลือดดำ ภายหลังอดอาหาร 8 ชั่วโมง<br>ส่งตรวจ Total Cholesterol และ HDL                                                                                                    |                                           | 0            |    |
| 🔷 นันทึกข้อมูลการให้บริการ     | 10                        | 27          | บริการตรวจทางห้องปฏิบัติการ (Lab)                                                                                                    |                                           | $\sim$       |    |
| 🔷 การเบิกจ่าย 🗸 🗸              | 11                        | 29          | พันตกรรมรักษาในหน่วยบริการ                                                                                                    |                                           | $\sim$       |    |

### 4. บันทึกข้อมูลการให้บริการ

| 🙋 ถีปถีข.ศูนย์บริการสาธารณ<br>ศรีศรษรรรมการสาธ | สุข 57 บุญเรือง ล้ำเลิศ                                |                                                |                       | วารุณี เชื่อนเพชร 🥑 🕞 |
|------------------------------------------------|--------------------------------------------------------|------------------------------------------------|-----------------------|-----------------------|
| ınıî ←                                         | ที่จกรรม :                                             | กรุณาเลือก                                     |                       |                       |
| 🔷 ข้อมูลผู้ใช้งาน                              | เลขบัตรประชาชน :                                       |                                                |                       |                       |
| 🔷 ทำหนดสิทธิ์ 🗸 🗸                              | วันเข้ารับบริการ :                                     | 23/01/2567 - 29/01/2567                        |                       |                       |
| 🔷 การใช้บริการ 🗸 🗸                             | สถานะ :                                                | เลือกทั้งหมด 🗸                                 |                       |                       |
| 🔷 นำเข้าข้อมูลผลการเข้ารักษา 🗸                 |                                                        | ล้างข้อมูล คันหา                               |                       |                       |
| 🔷 บันทึกข้อมูลการให้บริการ 1                   |                                                        | <u> </u>                                       |                       |                       |
| 🔷 การเบิกจำย 🗸 🗸                               | <b>บันทึกข้อมูลการให้บริการ (125)</b> น่าส่งใบเบิกจ่าย |                                                |                       |                       |
| 🔷 จัดการทิจกรรม 🗸 🗸                            |                                                        |                                                | 🕁 ดาวน์โหลดไฟล์       | ด้นหา                 |
| 🔷 ข้อมูลหน่วยบริการ 🗸 🗸                        |                                                        |                                                |                       |                       |
| 🔷 การอุกธรณ์ 🗸 🗸                               | ชื่อ-นามสกุล 🕆 เลขบัตรประเ                             | ทาชน 🛧 🛛 HN Code 🛧 🛛 Authentication Coñจกรรม 🛧 | วันที่รับบริการ 🔱     | aniu: 1               |
| 🛆 รายงาม                                       | 1                                                      | PP1361164173 ชุดบริการตรวจและประเมินดวาม       | ดัน 29/01/2567 09:13  | saŭufin               |
|                                                | 2                                                      | PP1359860435 ตรวจศัตกรองสุขภาพผู้สูงอายุ 60    | 0 ปี 26/01/2567 14:18 | 3 saŭuńn              |

## 5. กรอกข้อมูลให้ครบถ้วน จากนั้นกดบันทึก และนำส่ง

| 🚭 ถีปถีฃ.<br>คุณย์บริการสาธารณสุ                                                                                                    | เข 57 บุญเรือง ล้ำเลิศ   |                                                                                                    |                                                                                                    | วารุณี เชื่อนเพชร ps [+<br>เจ้าหน้าที่หน่วยบริการ |
|----------------------------------------------------------------------------------------------------|--------------------------|----------------------------------------------------------------------------------------------------|----------------------------------------------------------------------------------------------------|---------------------------------------------------|
| uuų ←                                                                                                    | 1005(11(110004): -       | the the local international                                                                                                    | Junio isuosi i 5 2:                                                                                                    |                                                   |
| 🔷 ข้อมูลผู้ใช้งาน                                                                                                    | andrissionali: UCS - Wuk | สารคลามระกันสุมภาพแคงอาต                                                                                                    | dulus: Si                                                                                                    | Judini                                            |
| 🔷 ทำหนดสิทธิ์ 🗸 🗸                                                                                                    | A. S. S                  |                                                                                                    |                                                                                                    |                                                   |
| 🔷 การใช้บริการ 🗸 🗸                                                                                                    | บนทกขอมูลการเหบรการ      |                                                                                                    |                                                                                                    |                                                   |
| 🔷 นำเข้าข้อมูลผลการเข้ารักษา 🗸                                                                                                    | ข้อมูลพื้นฐาน<br>BMI* ·  |                                                                                                    |                                                                                                    |                                                   |
| 🔷 มันทึกข้อมูลการให้บริการ                                                                                                    |                          | US-IDUCOUDAINE                                                                                                    |                                                                                                    |                                                   |
| 🔷 การเบิกจ่าย 🗸 🗸                                                                                                    | ความดันโลหิด * :         | ตรวจความดันโลหิด                                                                                                    |                                                                                                    |                                                   |
| 🔷 จัดการกิจกรรม 🗸 🗸                                                                                                    | มันอีกผลการกราว          |                                                                                                    |                                                                                                    |                                                   |
| 🔷 ข้อมูลหน่วยบริการ 🗸 🗸                                                                                                    | ประเมินผลเสี่ยง * :      | ประเมินความเสี่ยงจากการดื่มแอล                                                                                                    | าทอฮอล์ การเสพสารเสพติดและสูบบุหรึ่                                                                                                    |                                                   |
| 🔷 การลุกธรณ์ 🛛 🗸                                                                                                    |                          | ประเมินภาวะเครียด/ชื่มเศร้า                                                                                                    |                                                                                                    |                                                   |
| 🔷 รายงาน                                                                                                    |                          | ให้คำแนะนำ และ/หรือส่งต่อเพื่อพ                                                                                                    | าบแพทย์                                                                                                    |                                                   |
| 🔷 ดาวน์โหลดโปรแกรม / เอกสาร                                                                                                    |                          |                                                                                                    |                                                                                                    |                                                   |
| เวอร์ขัน 2.3.72<br>เข้าระมนคตั้งสุดท้าย 26/01/2567 12:55                                                                                                    |                          |                                                                                                    |                                                                                                    | นำสั่ง บันทึก                                     |
|                                                                                                    |                          |                                                                                                    |                                                                                                    |                                                   |
|                                                                                                    |                          |                                                                                                    |                                                                                                    |                                                   |
|                                                                                                    |                          |                                                                                                    |                                                                                                    |                                                   |
| 🔹 สุปสช. สูนยับริการสาธารณสุ<br>ครามคระบุศาสตร์                                                                                                    | ซ 57 บุญเรือง ล้ำเลิศ    |                                                                                                    |                                                                                                    | ວາຣຸณี ເອື່ອມແໜອງ 🍞 🕞                             |
| 💀 สปุสช<br>วิธัรณ์แรงโลยางเศส<br>เมนุ 🤟 <                                                                                                    | ช 57 บุญเรือง ส้ำเลิศ    |                                                                                                    | . ·                                                                                                    | ວາຊຸໜີ ເອື່ອນເພອຣ 📭 [→<br>ເອົາທະນຳຄຳປ່ວຍບຣັດກຣ    |
| 🔹 สุปุสุข ตูนย์บริการสาธารณส<br>ระหายปลาย<br>เมนู <<br>(> อ้อนูลผู้ใช้งาม                                                                                                    | ช 57 บุญเรือง ล้ำเลิศ    | ປຣະເມີນກາວະເຄຣີຍດ/ຮົບເຄລ້າ                                                                                                    |                                                                                                    | ວາຮຸດີ ເບື່ອນເพงຮ 😰 [Ժ<br>ເຈົ້າກດ້າກີ່ກນ່ວຍປຣາກຣ  |
| <ul> <li>ฐาร์การสาธารณสุ<br/>ระกาศตรรฐาน</li> <li>ขุบย์บริการสาธารณสุ<br/>ระกาศตรรฐาน</li> <li>ช่อนุลมู้ใช้งาน</li> <li>กำหนดสิทธิ์ ∨</li> </ul>                                                                                                    | ช 57 บุญเรือง ล้ำเลิศ    | ประเมินกาวะเครียด/ซึบเคร้า<br>ระดับความเครียด :                                                                                                    | •<br>•                                                                                                    | วารุณี เชื่อนเพชร 📧 [+<br>เอ้าหน้าที่หน่วยบริการ  |
| <ul> <li>ฐานช่งรักรสารารณสุ<br/>ระสงสมสงขณะและสะ<br/>เมนู &lt;</li> <li>ด้ เชิงบูลหูใช้งาน</li> <li>ด้ ทำหนดลิกธ์</li> <li></li> <li>ง การใช้บรัการ</li> </ul>                                                                                                    | ช 57 บุญเรือง ล้ำเล็ก    | ประเมินกาวะเครียด/ซึมเคร้า<br>ระดับความเครียด :                                                                                                    | <ul> <li>เครียดบัยย</li> <li>แครียดบานกลาง</li> </ul>                                                                                                    | ວາຊຸດີ ເອີ້ອນເພອຣ 💽 [→<br>ເອີາແນ້າກິ່າເມ່ອຍປຣາກຣ  |
|                                                                                                    | ช 57 บุญเรือง ล้ำเลิศ    | ประเมินภาวะเครียด/อื่มเคร้า<br>ระดับความเครียด :                                                                                                    | <ul> <li>เกรียดบังย</li> <li>เกรียดปายกลาง</li> <li>เกรียดปาทกลาง</li> <li>เกรียดบาท</li> </ul>                                                                                                    | າຈຸຄຸດີ ເບື່ອນເพงອ ເອງ<br>ເຈົ້າຫດ້າກີ່ກະນ່ວຍປຣາກຣ |
|                                                                                                    | ช 57 บุญเรือง ส้าเลิศ    | ประเมินกาวะเครียด/ซึมเคร้า<br>ระดับความเครียด :<br>ภาวะซึมเคร้า :                                                                                       | <ul> <li>ัทรัชณบัยย</li> <li>เครียณบันแลาง</li> <li>เครียณบาท</li> <li>เครียณบาท</li> <li>ไม่เสียง</li> </ul>                                                                                                    | ວາຊຸດັ ເອົ່ອນເพงร<br>ເອົາຫນ້າກິ່າເປລຍບຣິກາຣ ເ⊃    |
|                                                                                                    | ช 57 บุญเรือง ล้ำเลิศ    | ประเมินกาวะเครียด/ชื่มเคร้า<br>ระดับความเครียด :<br>ภาวะชื่นเคร้า :                                                                                     |                                                                                                    | ວາຊຕ໌ ເບື່ອນແໜນ 🕑 🕞                               |
| ขนย่มริการสารราสนุ           เมนู         <           ผ่ ส่งมูลผู้ใช้งาม            ด่ ทำหนดสิทธิ์            การใช้บริการ            ปามที่หลังผูลผลการเข้ารักษา            ปามที่หลังผูลผลการเข้ารักษา            ปามเข้าข้อมูลผลการเข้ารักษา            ปามที่หลังผูลผลการเข้ารักษา            ปามที่หลังผูลหลารเข้ารักษา            ปามที่หลังผูลหลารเข้ารักษา            ปามที่หลังผูลหลารเข้ารักษา            ปามที่หลังผูลหลารเข้ารักษา            ปามที่หลังผูลหลารเข้ารักษา                                                                                                    | 19 57 บุญเรือง ล้ำเลิศ   | ประเมินกาวะเครียง/ธีมเคร้า<br>ระดับความเครียง :<br>กาวะชื่นเคร้า :                                                                                      |                                                                                                    | າຊຸດີ ເອິ້ນແທນອ<br>ເອົາແດ້ກີ່ແມ່ຂບຮັກາຣ           |
| เมนเบราะสารารณา           เมนเบราะสารารณา           เมนเบราะสารารณา           เมนเบราะสารารณา           เป็นสูงสูงสารารณา           เป็นเป็นปราร           เป็นเป็นปราร           เป็นปราร           เป็นปราร     <                                                                                                    | ซ 57 บุญเรือง ล้ำเล็ก    | ປรະເບີນກາວະເครียด/ອິນເສຈົາ     ระดับความเครียด :     ກາວະອິນເສຣຳ :     Thinແນນຳ ແລະ/หรือส่งต่อเชื่อง     sายละเอียด :                                   |                                                                                                    | ວາຊາດີ ເອີ້ວແໜດອ<br>ເອົາຫດັກກຳນ່ວຍປະການ           |
| ขนย่งริการสารารณ์สุน           เมนู            ง         ส่งมุลผู้ใช้งาน           ง         ทำหนดสิทธิ์            ง         ทำหนดสิทธิ์            ง         สัญสิทธิ์การมารมารมารมารมารมารมารมารมารมารมารมารมา                                                                                                    | 10 57 บุญเรือง ล้ำเลิศ   | ປະເມີນກາວະເຄรียด/ຮົບເຄລ້າ<br>ຈະດັບຄວາມເຄຣັຍດ :<br>ກາວະອື່ນເຄລ້າ :<br>ເອີ້າດ້າແນະນຳ ແຄະ/หรือສ່ວດ່ອເທື່ອນ<br>ຈາຍລະເອັຍດ :                                 |                                                                                                    | ອາຊາວີ ເບື້ອນແໜນ ເອ ເ<br>ເອົາກາດັ່າການວິຍານຣິກາຣ  |
| เป็นเป็นเป็นเป็นเป็นเป็นเป็นเป็นเป็นเป็น                                                                                                    | 10 57 บุญเรือง ส้าเลิศ   | ประเมินกาวะเครียด/ซีมเคร้า<br>ระดับความเครียด :<br>กาวะชื่นเคร้า :<br>ชังดำแนะนำ และ/หรือส่งต่อเพื่อง<br>รายละเวียด :                                   | •         •           •         เกรียดปายกลาง           •         เกรียดปายกลาง <td>ມາຊາວັ ເມື່ອນແທນອ<br/>ເອົາແຕ່ນີ້ກັບມ່ອນອັກກs</td> | ມາຊາວັ ເມື່ອນແທນອ<br>ເອົາແຕ່ນີ້ກັບມ່ອນອັກກs       |
| เมนเปราสารใจเราะงาร<br>เมนเ         เมนเปราสารใจเราะงาร<br>เมนเ           เมนเปราสารใจเราะงาร<br>เมนเปราสิงปรากร         เมนเปราสารใจเราะงาร<br>เมนเปราสิงประกรร         เมนเปราสิงประกรร           เปราสิงประกรร         เมนเปราสิงประกรร         เมนเปราสิงประกรร         เมนเปราสิงประกรร           เปราสิงสารเสนร         เมนเปราสิงประกรร         เมนเปราสิงประกรร         เมนเนเนเนเนเนนเปราสิงประกรร         เมนเนนเนนเนนเนนเนนเนนเนนเนนเนนเนนเนนเนนเ                                                                                                    | 19 57 บุญเรือง ล้าเล็ศ   | ປรະເບີນກາວະເຄรีขด/ອົນເຄຈ້າ           ระดับความเกรียด :           ກາວະອື່ນເຄຮ້າ :           ເຊິ່ງ ໃห້ດຳແນະນຳ ແລະ/หรือส่งต่อเพื่อก           รายละเอียด : |                                                                                                    | ວາຊຕ໌ ເບື່ອນແທນອ<br>ເອີກແບ້ກີ່ກະນວຍປະການ<br>ອ     |
| เมน         แมน         เมน         เมน <td>10 57 บุญเรือง ล้าเลิศ</td> <td>ປະເມີຍກາວະເຄรียด/ຮົບເອລ້າ<br/>sະດັບຄວາມເຄຮັຍດ :<br/>ກາວະອື່ມເອລ້າ :<br/>ເ</td> <td></td> <td>nştî têsuwes P P</td> | 10 57 บุญเรือง ล้าเลิศ   | ປະເມີຍກາວະເຄรียด/ຮົບເອລ້າ<br>sະດັບຄວາມເຄຮັຍດ :<br>ກາວະອື່ມເອລ້າ :<br>ເ                                                                                  |                                                                                                    | nştî têsuwes P P                                  |

### 5. สร้างใบเบิกจ่าย

## ติ๊กเลือกชื่อผู้รับบริการ แล้วกดสร้างใบเบิกจ่าย

| <ul> <li>สัปสีช.</li> <li>สายและสายสาย</li> </ul> | นสุข ว/ ปุญิเรอบ สาเลค            |                                                   |                                                   |                                                                |                                                                |                                            |                             | เจ้าหน้าท           | ใหน่วยบริกา               | 15            |
|---------------------------------------------------|-----------------------------------|---------------------------------------------------|---------------------------------------------------|----------------------------------------------------------------|----------------------------------------------------------------|--------------------------------------------|-----------------------------|---------------------|---------------------------|---------------|
| mî ←                                              | สร้างใบเบิกจ่าย                   |                                                   |                                                   |                                                                | รอสร้างใบเมื                                                   | inจ่ายทั้งหมด                              | เทินระยะเวลาเบิกจ่ายทั้งหมด | ไม่อนมัติทั้งหมด    | a T                       | ม่เบิกทั้งหมด |
| 🔷 ข้อมูลผู้ใช้งาน                                 | 23/01/2567 - 29/01/2567           |                                                   |                                                   |                                                                | 51                                                             | 06                                         | 310                         | 637                 |                           | 178           |
| 🔷 กำหนดสิทธิ์ 🗸 🗸                                 |                                   |                                                   |                                                   |                                                                | 518                                                            | INTS                                       | STELLIS                     | Sibilits            |                           | รายการ        |
| 🔷 การใช้บริการ 🗸 🗸                                | สร้างใบเบิกจ่าย (204) ไม          | ມ່ອນຸມັດີ (0) ໄມ່ເ                                | ūn (0)                                            |                                                                |                                                                |                                            |                             |                     |                           |               |
| 🔷 นำเข้าข้อมูลผลการเข้ารักษา 🗸                    |                                   |                                                   |                                                   |                                                                | 🕁 ดาวน์โหลดไฟล์                                                | \Xi ทรองข้อมูล                             | ค้นหา                       |                     |                           | ٩             |
| 🔷 บันทึกข้อมูลการให้บริการ                        | ชื่อ - นามสกุล เลขบัตร<br>ประชาชน | หน่วยบริการ                                       | หน่วยดรวจ                                         | ที่จกรรม                                                       |                                                                |                                            | Authentication Code         | วันที่ใช้บริการ     | สถานะ                     | หมายเหตุ      |
| การเบิกจ่าย                                       |                                   | ศูนย์บริการ<br>สาธารณสุข 57 บุญ<br>เรื่อง ส่ำเลิศ | ศูนย์บริการ<br>สาธารณสุข 57 บุญ<br>เรื่อง ส้าเลิศ | ชุดบริการตรวจและปร<br>ความเครียดและขึมเศ<br>เสพดิด และการให้ศา | ะเมินดวามดันโลหิด ดัง<br>ร้า ดวามเสียงต่อการใช้<br>ปรึกษาแนะนำ | ชนีมวลกาย เส้นรอบเ<br>วับุหรี่ แอลกอฮอล์แล | อว<br>มะสาร PP1361164173    | 29/01/2567<br>09:13 | รอสร้าง<br>ใบเบิก<br>จ่าย | Э             |
| ดรวจสอบสถานะขอเมิกจ่าย                            | 2                                 | ศูนย์บริการ<br>สาธารณสุข 57 บุญ<br>เรื่อง สำเล็ศ  | ศูนย์บริการ<br>สาธารณสุข 57 บุญ<br>เรื่อง สำเล็ศ  | ถุงขางอนามัยคุมกำเน็                                           | A                                                              |                                            | PP1359759380                | 26/01/2567<br>09:26 | รอสร้าง<br>ใบเบิท<br>จ่าย | 9             |
| ตรวจสอบสถานะทารโอนเงิน                            | 3                                 | ศูนย์บริการ<br>สาธารณสุข 57 บุญ<br>เรื่อง สำเล็ศ  | ศูนย์บริการ<br>สาธารณสุข 57 บุญ<br>เรื่อง ส้ำเล็ศ | MMR1 (หัด-ดางทุม-1                                             | รัดเยอรมัน)                                                    |                                            | PP1359316943                | 25/01/2567<br>14:15 | รอสร้าง<br>ใบเบิท<br>จ่าย | •             |
| 🔷 จัดการกิจกรรม 🗸 🗸                               |                                   |                                                   |                                                   |                                                                |                                                                | uae                                        | Northerna 100 V 1 - 100     | ann 204   <         | <                         | > >           |
| 🔷 ข้อมูลหน่วยบริการ 🛛 🗸                           |                                   |                                                   |                                                   |                                                                |                                                                |                                            |                             |                     |                           | 3             |
| 🔷 การอุทธรณ์ 🗸 🗸                                  |                                   |                                                   |                                                   |                                                                |                                                                | 5181                                       | ทารที่เลือก 1 รายการ 🏾 🚺    | ມ່ເບົກ              | ਰਤਾ                       | งใบเบิกจ่าย   |

| 🔹 สิปสช.<br>ศูนย์บริการสาธาร<br>ครั้งการส่งปลุ่มการสาธาร | รณสุข 57 บุญเรือง ล้ำเลิศ |                                       |                                              |                                             |                                                                                                    |                        | <b>วารุณี เชื่อเ</b><br>เจ้าหน้าที่หน่วย | ušnis PS            | [→ |
|----------------------------------------------------------|---------------------------|---------------------------------------|----------------------------------------------|---------------------------------------------|----------------------------------------------------------------------------------------------------|------------------------|------------------------------------------|---------------------|----|
| mâ ←                                                     | < สร้างใบเบิกจ่าย         |                                       |                                              |                                             |                                                                                                    |                        |                                          |                     |    |
| 🔷 ข้อมูลผู้ใช้งาน                                        | เลขที่ใบเบิกจ่าย K        | เลขที่ใบเบิกจ่าย KTB20240129093655391 |                                              |                                             |                                                                                                    |                        |                                          |                     |    |
| 🔷 กำหนดสิทธิ์ 🗸 🗸                                        |                           |                                       |                                              |                                             | a contractor a                                                                                                    |                        |                                          |                     |    |
| 🔷 การใช้บริการ 🗸 🗸                                       |                           | a                                     | ຮ່ານໄດຍ : ວາຣຸເນີ ເປັ                        | อนเพชร                                      | จำนวน (รายการ) : 1                                                                                                    |                        |                                          |                     |    |
| 🔷 นำเข้าข้อมูลผลการเข้ารักษา 🗸                           |                           | วันที่สร้างใบเ                        | <b>เบิกจ่าย</b> : 29/01/2                    | 567 09:36                                   | จำนวนเงิน (บาท) : 100.00                                                                                                    |                        |                                          |                     |    |
| 🔷 บันทึกข้อมูลการให้บริการ                               |                           |                                       |                                              |                                             |                                                                                                    |                        | ไปยัง                                    | NHSO Budget         |    |
| 🔷 การเบิกจ่าย 🔹                                          |                           |                                       |                                              |                                             |                                                                                                    |                        |                                          |                     |    |
| สร้างใบเปิกจ่าย                                          |                           |                                       |                                              |                                             |                                                                                                    |                        |                                          |                     |    |
| ดรวจสอบสถานะขอเปิกจ่าย                                   | ชอ-<br>นามสกุล            | เลขบัตร<br>ประชาชน                    | หน่วยบริการ                                  | หน่วยตรวจ                                   | ท็จกรรม                                                                                                    | Authentication<br>Code | วันที่ใช้<br>บริการ                      | วันที่ส่งเบิท       |    |
| ตรวจสอบสถานะการโอนเงิน                                   | 1                         | ମ<br>5                                | รุ่นยับริการสาธารณสุข<br>57 บุญเรื่อง สำเลิศ | ศูนย์บริการสาธารณสุข<br>57 บุญเรื่อง สำเลิศ | ชุดบริการตรวจและประเม็นดวามดันโลหิด ดัชนีมวลกาย เส้นรอบเอว<br>ความเครียดและขึ้นเศร้า ความเสี้ยงควารใช้บุหรี แอลกอฮอล์และสาร<br>เราะคิว แวงควารให้ร่างความแห่ง | PP1361164173           | 29/01/2567<br>09:13                      | 29/01/2567<br>09:36 |    |
| 🔷 จัดการทิจกรรม 🗸 🗸                                      |                           |                                       |                                              |                                             | WITHIN WHEN FITTINE IN THE INCLUSION                                                                                                    |                        |                                          |                     |    |
| 🔷 ข้อมูลหน่วยบริการ 🗸                                    |                           |                                       |                                              |                                             |                                                                                                    |                        |                                          |                     |    |